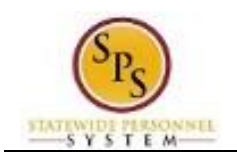

## **Cancel a Business Process**

You can cancel a business process that you initiated if no other tasks in the business process have been completed. The Overall Status of the business process must be "In Progress". If you are not able to cancel the process yourself, you may have the approver deny or send the request back to you for correction, if necessary.

If the Overall Status is "Successfully Completed" and the request needs to be canceled, contact Shared Services through the ticketing system for assistance.

**IMPORTANT:** Once you have canceled a business process, the action is final. There is no approval routing.

The procedure to cancel a business process that you have initiated follows.

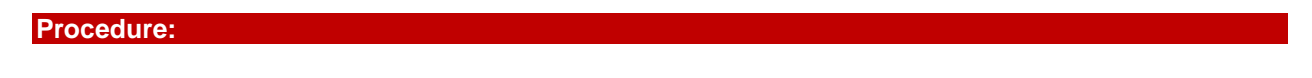

- 1. Click the Inbox 🚰 icon.
- 2. Click the View Inbox Go to Inbox hyperlink.

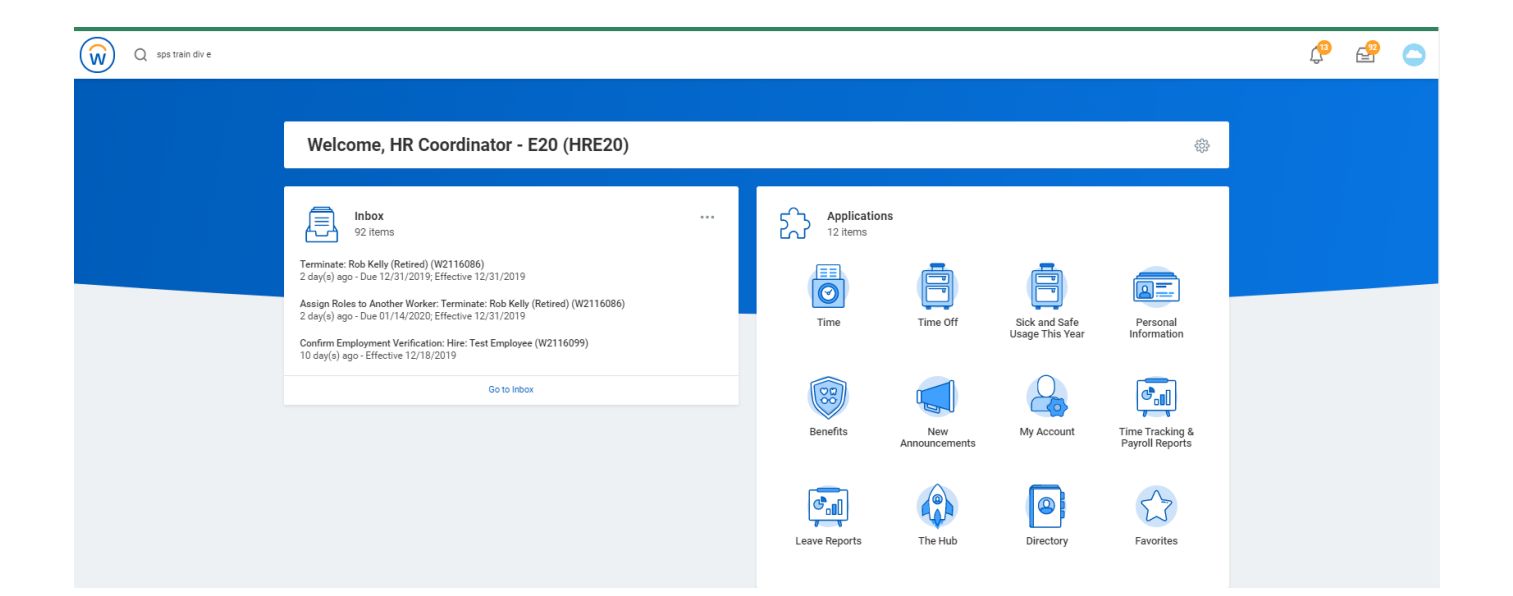

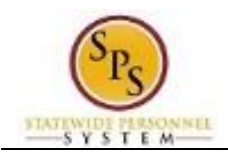

## Inbox

3. Click the **Archive** tab.

| Actions (93)                                                                                                    | Archive             | Manage Business P                                        | ro   |
|----------------------------------------------------------------------------------------------------|---------------------|----------------------------------------------------------|------|
| Viewing: All v Sort B                                                                                           | iy: Newest 🗸 🗸      | 2 day(s) ago - Due 12/31/2019; Effective                 | e 12 |
| Terminate: Rob Kelly (Retired) (V<br>2 day(s) ago - Due 12/31/2019; E<br>12/31/2019                             | /2116086) 🌲         | Worker Rob Kelly (Retired) (W21160                       | 36)  |
| Assign Roles to Another Worker:<br>Kelly (Retired) (W2116086)<br>2 day(s) ago - Due 01/14/2020; E<br>12/31/2019 | Terminate: Rob      | Inbox Items Assigned to Worker                           | 9 i  |
| Confirm Employment Verification<br>Employee (W2116099)<br>10 day(s) ago - Effective 12/18/2                     | n: Hire: Test       | Task<br>Review and Acknowledge State<br>Policy Documents |      |
| IT Setup Tasks: Hire: Test Employ<br>10 day(s) ago - Effective 12/18/2                                          | yee (W2116099)<br>公 | Open                                                     |      |
| Setup in Time Keeping System: H                                                                                 | lire: Test          | Open                                                     |      |

4. Click the item that you want to cancel.

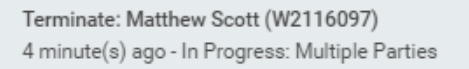

5. Verify that the Overall Status of the process is "In Progress".

| View Event<br>Terminate: Matthew Scott (W2116097) Actions |                                          |  |  |  |  |
|-----------------------------------------------------------|------------------------------------------|--|--|--|--|
| 4 minute(s) ago - In Progress: Multiple Parties           |                                          |  |  |  |  |
| For                                                       | Matthew Scott (W2116097)                 |  |  |  |  |
| Overall Process                                           | Terminate: Matthew Scott (W2116097)      |  |  |  |  |
| Overall Status                                            | In Progress                              |  |  |  |  |
| Due Date                                                  | 01/30/2020                               |  |  |  |  |
| Calendars In Use                                          | Consecutive Days (No Calendars Selected) |  |  |  |  |
| Details                                                   | Process                                  |  |  |  |  |
| View Details                                              |                                          |  |  |  |  |

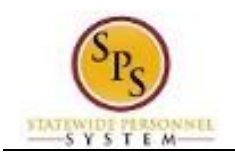

6. Next to the "Overall Process" hyperlink, click the orange bar (twinkie) for a drop down; hover over Business Process; then select **Cancel**. *See below*.

Important: When you cancel a business process there is no approval routing. The cancellation is final.

## View Event Terminate: Matthew Scott (W2116097) (Actions)

4 minute(s) ago - In Progress: Multiple Parties

| For             | Matthew Scott (W2116097)                 |                             |        |                                          |                      |   |   |
|-----------------|------------------------------------------|-----------------------------|--------|------------------------------------------|----------------------|---|---|
| Overall Process | Terminate: Matthew Scott (W2116097)      |                             |        | 0 0 0<br>0 0 0                           |                      |   | × |
| Overall Status  | In Progress                              | Actions                     |        | Event                                    |                      | X | Ø |
| Due Date        | 01/30/2020                               | Business Process            | {      | Cancel                                   | new Scott (W2116097) |   |   |
| Dotoilo F       | Consecutive Days (No Calendars Selected) | Favorite<br>Integration IDs | ><br>> | Confirmation View<br>Full Process Record | Scott (W2116097)     |   |   |
|                 |                                          |                             |        | View Definition                          | 3S                   |   |   |
| View Details    |                                          |                             |        | View Remaining Process<br>View Security  | ess 20 02:18:15 PM   |   |   |
|                 |                                          |                             |        | Effective Date 01/01/2                   | 2020                 |   |   |

- 7. Review the request details before submitting the cancellation.
- 8. Enter a reason for cancelling your request in the Comment field.

| enter your comment                 |
|------------------------------------|
| View Comments (1)<br>Submit Cancel |
| 9. Click the <b>Submit</b> button. |

**Tip:** If you do not want to submit the request at this point, you can also click the **Cancel** button to cancel the process and start at another time.

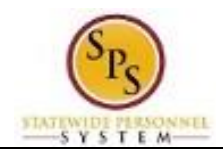

## **Event Cancellation Confirmation**

| Event Canceled<br>Terminate: Matthew Scott (W2116097) (Come |                                                                                                    | 81 🖶 |
|-------------------------------------------------------------|----------------------------------------------------------------------------------------------------|------|
| Process Canceled                                            | Others Awaiting My Action<br>Teminate: Kino Jury (Teminated) (V1116094)<br>Teminate: Rob Kelly (Retired) (V1116086)<br>Teminate: Rob Kelly (Retired) (V1116086) |      |
| > Details and Process                                       |                                                                                                    |      |
|                                                             |                                                                                                    |      |
|                                                             |                                                                                                    |      |
|                                                             |                                                                                                    |      |
|                                                             |                                                                                                    |      |
|                                                             |                                                                                                    |      |
|                                                             |                                                                                                    |      |
| Done                                                        |                                                                                                    |      |
| 10. Click the <b>Done</b> button.                           |                                                                                                    |      |

11. This process is complete.